# 智慧树网络课程学习手册

1、如何注册登录?

新生定义:从未使用过智慧树的学生,即无智慧树账号的学生。 老生定义:曾经已学习过智慧树课程的学生。 要求输入的学号:就是教师工号 登录方式分为:A:手机"知到"APP登录 B:PC端智慧树网www.zhihuishu.com登录 ● APP端登录 首先可通过扫描二维码或在应用商城下载安装:"知到"APP

新生:点开APP,点击学号登录,

输入: 自己的**学校、教师工号、初始密码** 123456, 建议性更改初始密码, 之后核对名下课程,点击"确认课程"按钮,即可完成报到。

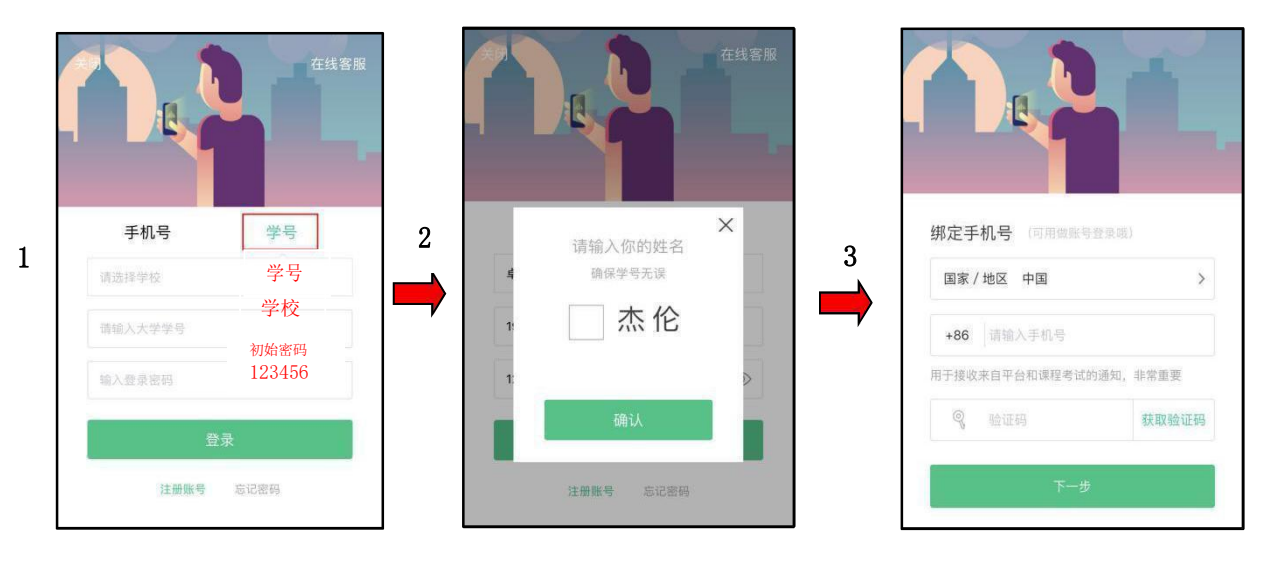

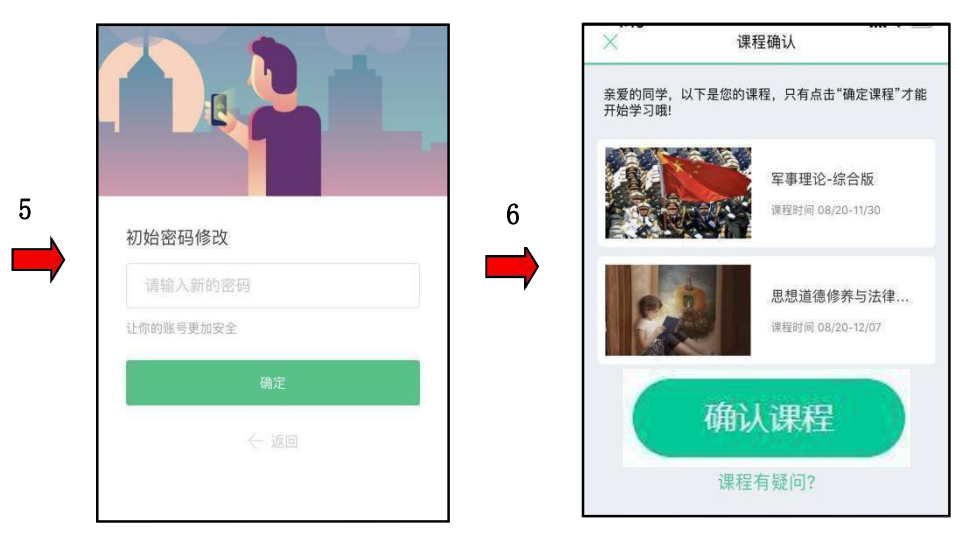

**老生**:点开APP,通过手机号和自己曾经更改过的密码登录,之后核对名下课程,点击确认课程按钮,即可完成报到。

■ PC端登录

新生:打开智慧树网首页(www.zhihuishu.com),在网页右上角点 击【登录】, 选择学号登录,输入自己的教师工号、所属学校及初始密码

123456, 完成身份认证

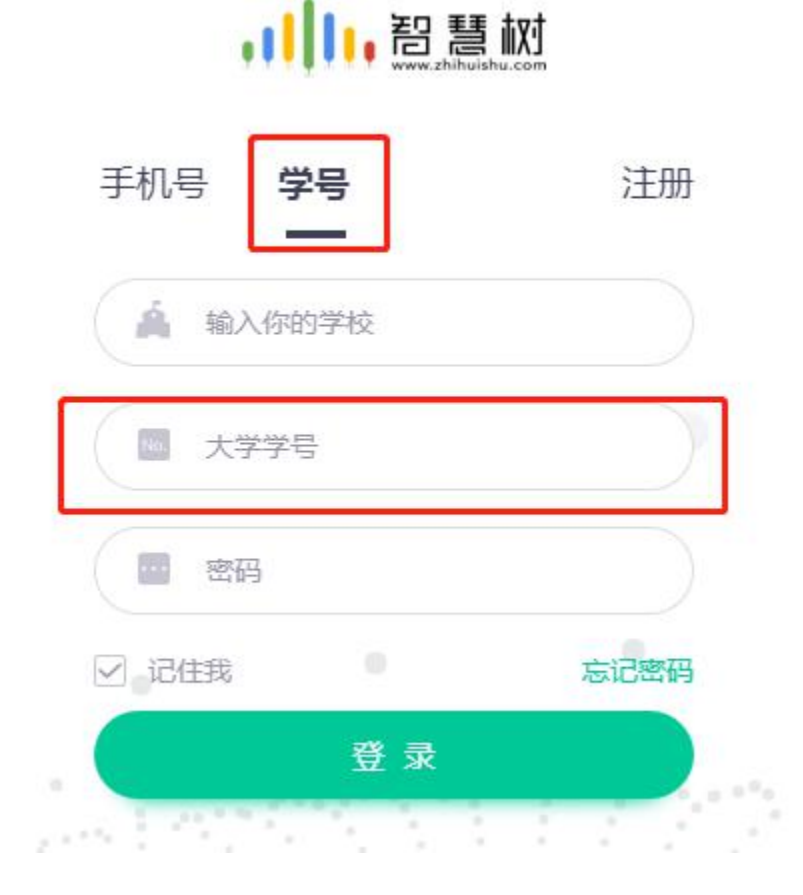

| 。     |        |      |  |  |
|-------|--------|------|--|--|
| 手机号   | 学号     | 注册   |  |  |
| 请     | 输入手机号  |      |  |  |
| 一请    | 输入密码   |      |  |  |
| 🗹 记住我 |        | 忘记密码 |  |  |
|       | 登 录    |      |  |  |
|       | 其他登录方式 | ·    |  |  |

### 2、密码忘记了怎么办?

答:在登录页面的【登录】按钮下方有【**忘记密码**】,可通过绑定的手机号或邮箱进行重设。如果密码忘记了,绑定的手机号也不使用了,可联系**在线客服一人工服务**进行重置。 3、成绩比例构成:

# 100分 = 平时成绩 + 章节测试 + 见面课 + 期末考试

### 4、如何学习和考试

在【学习】模块的【**学分课**】中可查看到本学期已经导入并确认的课程。 课程卡片包含**当前进度、【作业考试】**入口、【**去学习**】入口、【**成绩分析**】入口。

| ・・・・・・・・・・・・・・・・・・・・・・・・・・・・・・・・・・・・                             | F年1:39<br>走 > | 1/19<br>経续间: |                |
|------------------------------------------------------------------|---------------|--------------|----------------|
| であ                                                               | 記載            |              | <b>证</b><br>订阅 |
| <ul> <li>学分课 駅场沟通</li> <li>当前学习进度: 2.2%</li> <li>武绩分析</li> </ul> | 1/FL          | 业考试          | 去学习            |
| 学分课 中国历史地<br>当前学习进度: 0.0%                                        | 理概况           | 业考试          | 去学习            |
| 学分课         主题英语           当前学习进度:0.0%                           |               | 5 H          | <b>5</b> 780   |

A、点击【学习】模块的【成绩分析】入口,可查看该门课的当前成绩、学习时间、考试时间、成绩规则。

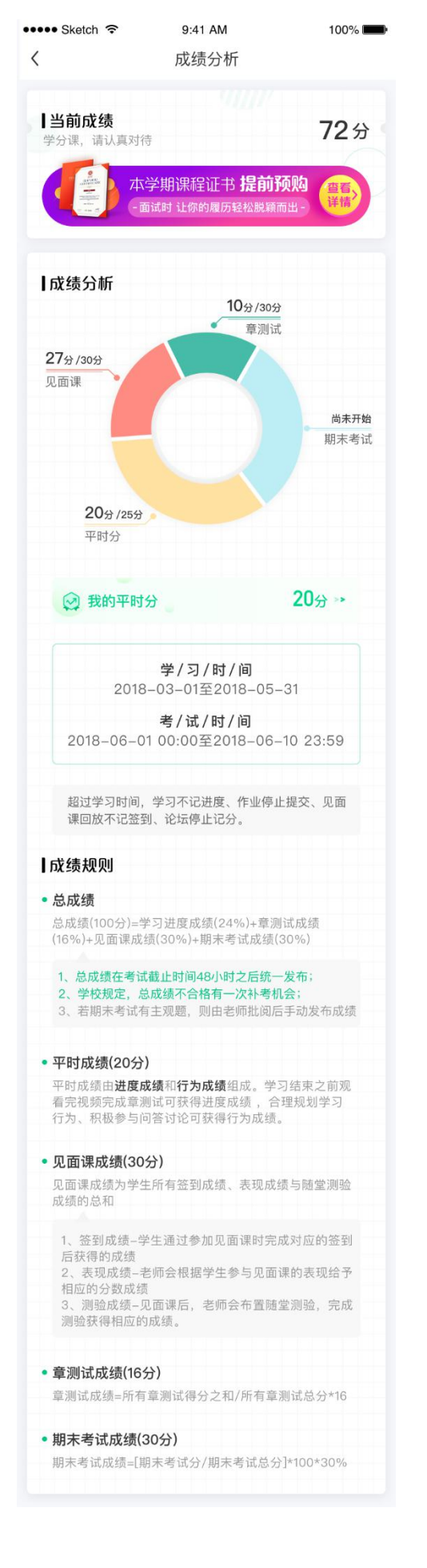

B、点击【学习】模块的【**去学习**】入口,【教程】下显示则为本课程的课程目录及对应的课程视频及 每节视频的视频长度。如课程为混合式课程那除了【教程】外还需要看【见面课】视频和做见面课试 题。

| 5:00           | .11                                   | ÷ 🖬    |
|----------------|---------------------------------------|--------|
|                | 1                                     | Traine |
| <b>R</b>       | 安全                                    |        |
| 教祖<br>-        | 音课 问                                  | 答      |
| 食品安全<br>중 第三大学 |                                       | mn )   |
| 第一章 食品中可能存在    | 的危害                                   | ~      |
| 1.1 食品的生物性危害   |                                       |        |
| 會品約組苗污染-什么.    | · · · · · · · · · · · · · · · · · · · | 04:46  |
| ① 食品的細菌污染-什么   | 關生物? 什么是哦                             | 05:50  |
| 🔄 食品的细菌污染-污染   | 食品的细菌来自哪                              | 03-64  |
| ① 食品的細菌污染-引起   | 食物污染的细菌主                              | 05.00  |
| 2 4020 400-7   |                                       | 8      |
| 2              | - 62                                  |        |

C、点击【学习】模块的【作业考试】入口,可以做章节测试和期末考试。

注:超过课程学习时间,章测试将无法提交,请注意章测试的截止时间。

期末考试有相应的开放及截止时间,考试开放之时,也就是学习结束之时,即除了考试,其他任何学习相关的内容均不再计分。

期末考试试卷打开后,即使关闭APP,时间仍会继续计时,一旦考试时限到了,试卷将会被系统自动提交。

| <b>+</b>                | 下午8:09     | 100% 💻 🕫      |
|-------------------------|------------|---------------|
| <                       | 未上交    已上交 |               |
| 作业                      | 截止时间2017-0 | 6-23 23:59:59 |
| 第一章测试<br>未完成:           |            | >             |
| 作业                      | 截止时间2017-6 | 6-23 23:59:59 |
| 第二章测试<br>未完成:           |            | >             |
| 作业                      | 截止时间2017-0 | 6-23 23:59:59 |
| 第三章测试<br>未完成!           |            | >             |
| 作业                      | 截正时间2017-0 | 6-23 23:59:59 |
| 第四章测试<br><sub>未完成</sub> |            | >             |
| 作业                      | 截止时间2017-0 | 6-23 23:59:59 |
| 第五章测试<br>未完成!           |            | >             |
|                         |            |               |

5、时间说明:

# 学习时间: 2019年3月18日-2019年5月31日 期末考试时间: 2019年6月1日-2019年6月15日

### 6、遇到登录问题联系谁?

a、在线客服以下为联系方法:

知到APP,点击右下角【我的】点击右上角小耳机标志,然后联系 客服转人工解决问题。

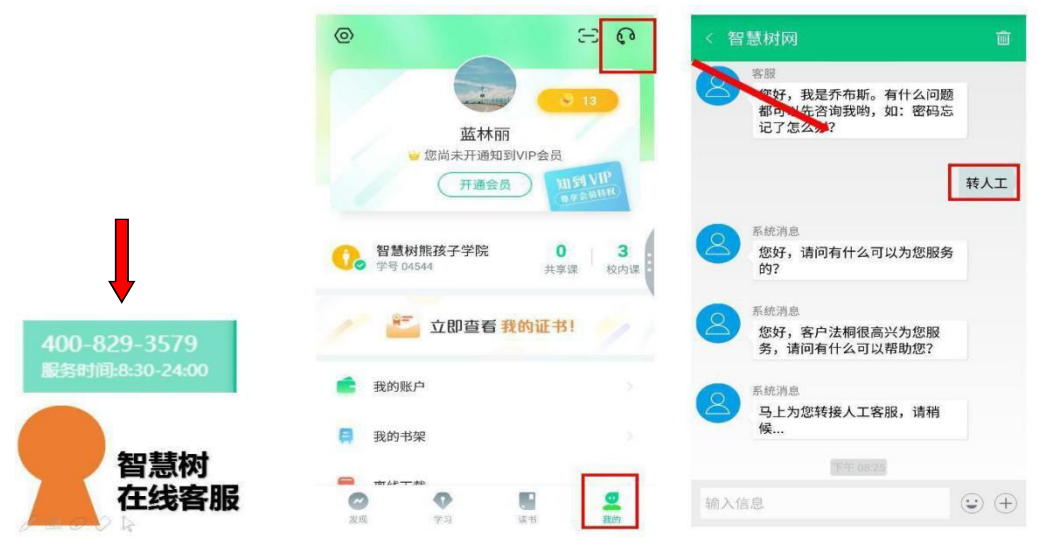

## b、智慧树网络课程运行服务工程师: 蓝林丽电话13654580952